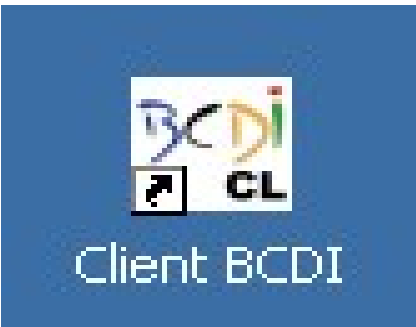

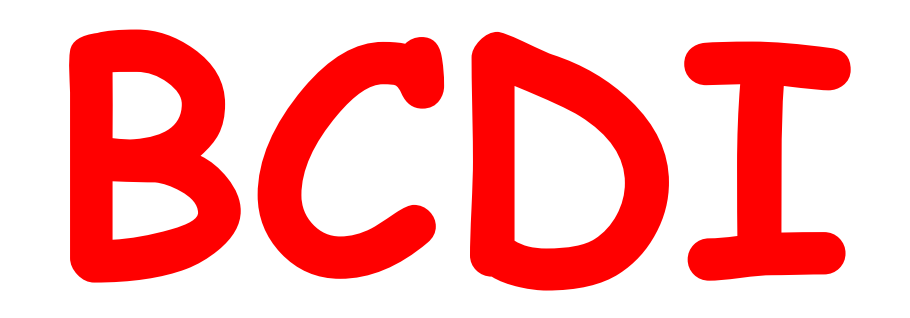

# MODE D'EMPLOI

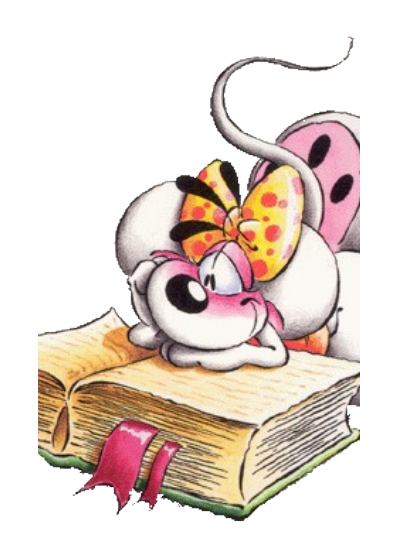

# BCDI, un logiciel documentaire pour rechercher un livre, un auteur, un magazine dans le CDI

Sur le bureau, clique sur l'icône BCDI

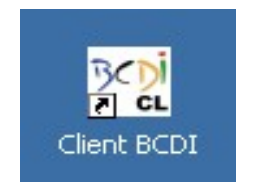

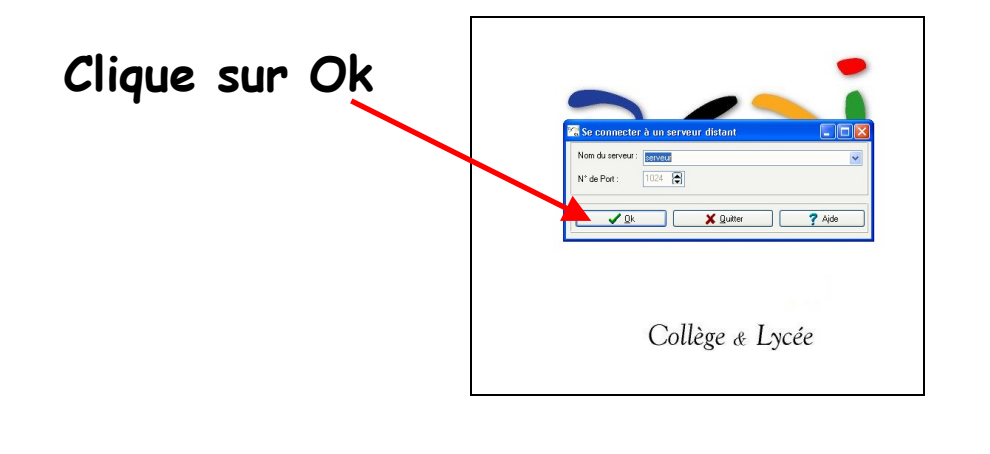

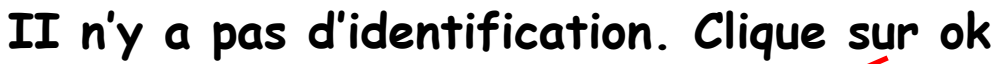

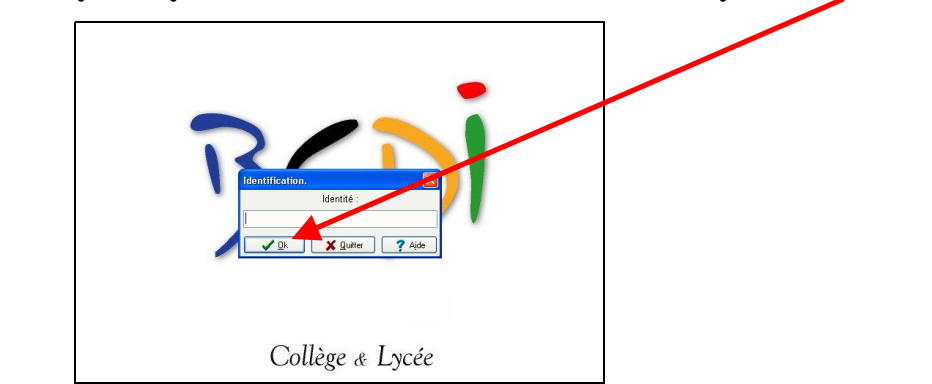

### DANS L'ÉCRAN DE RECHERCHE

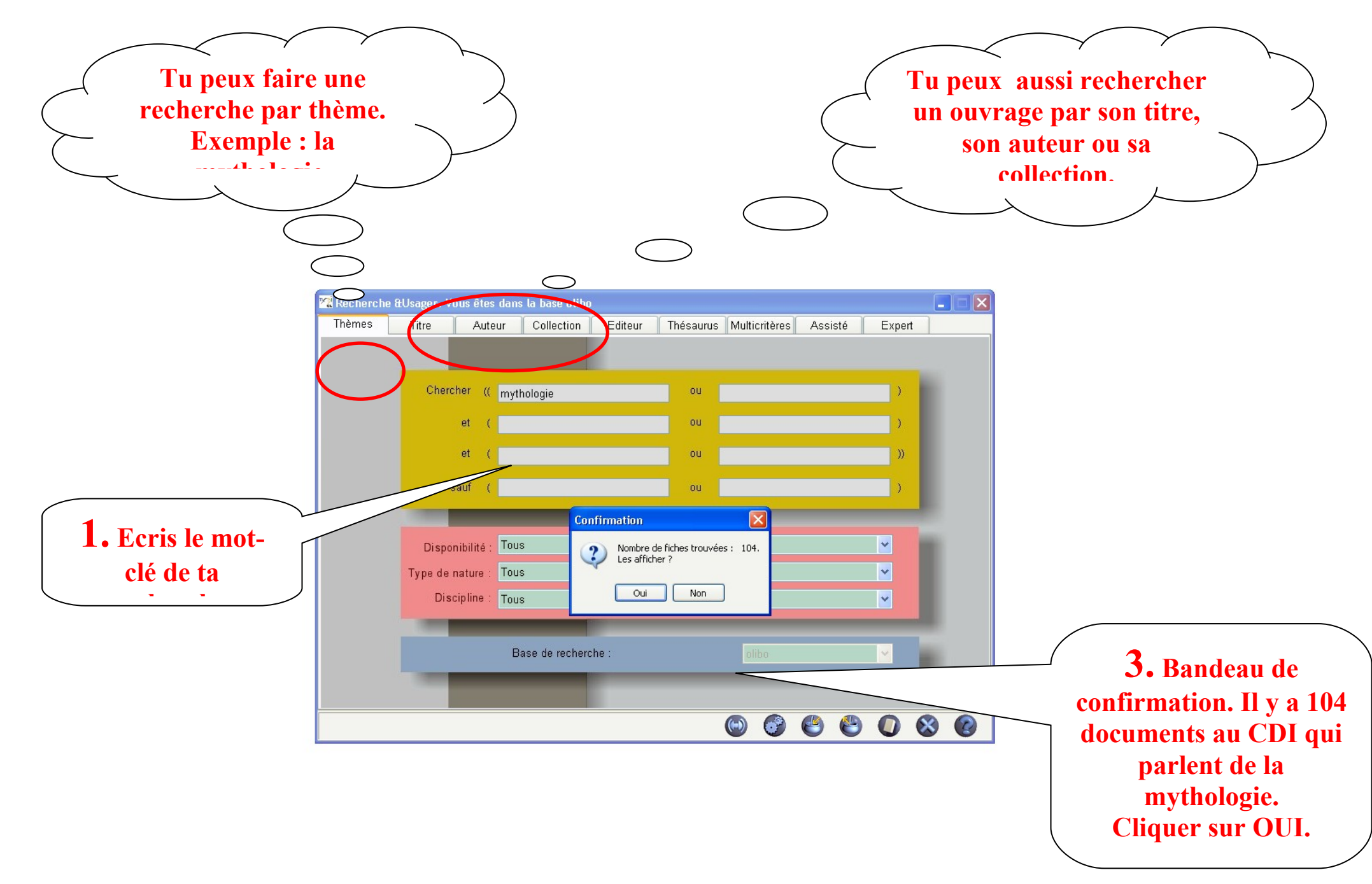

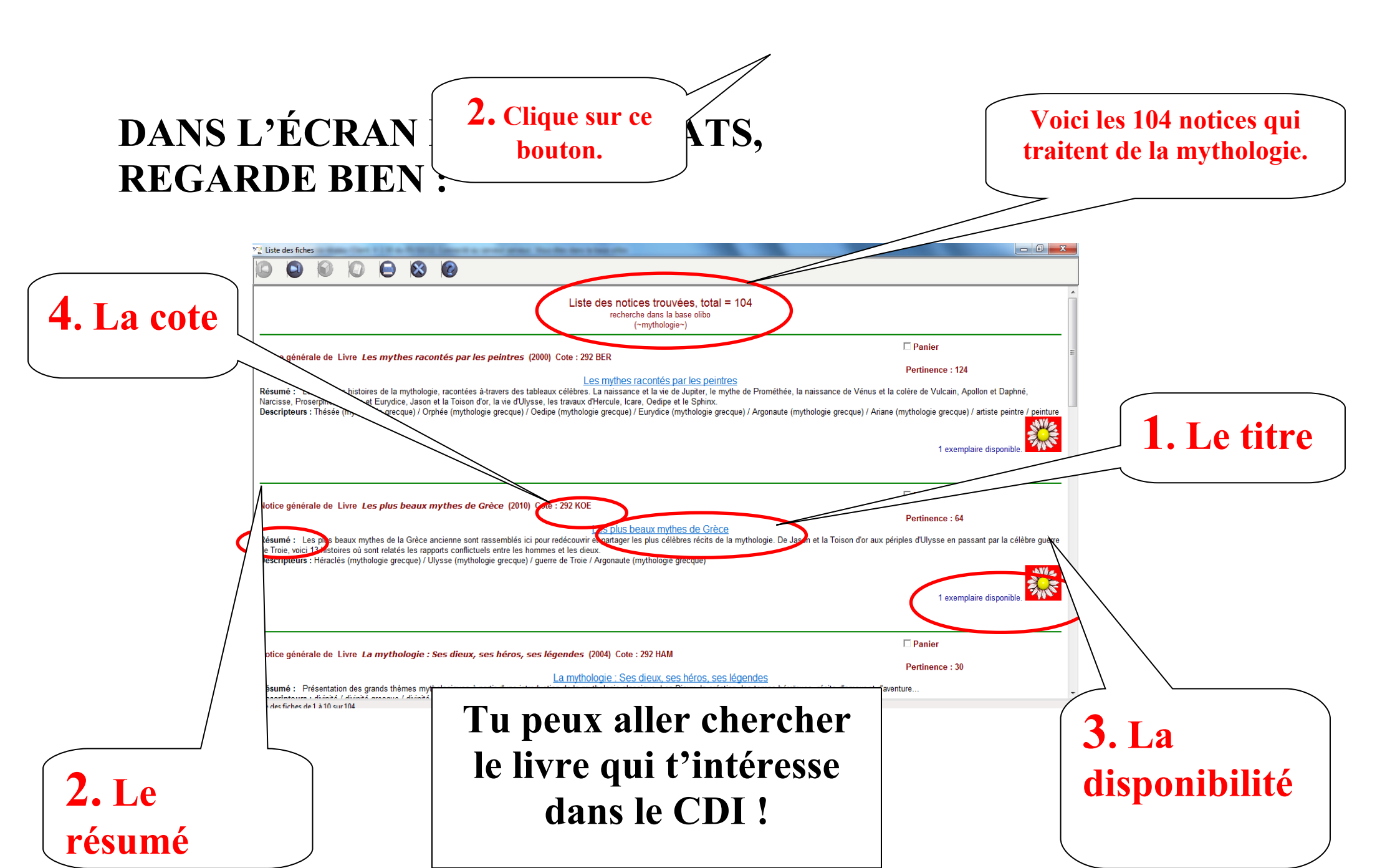

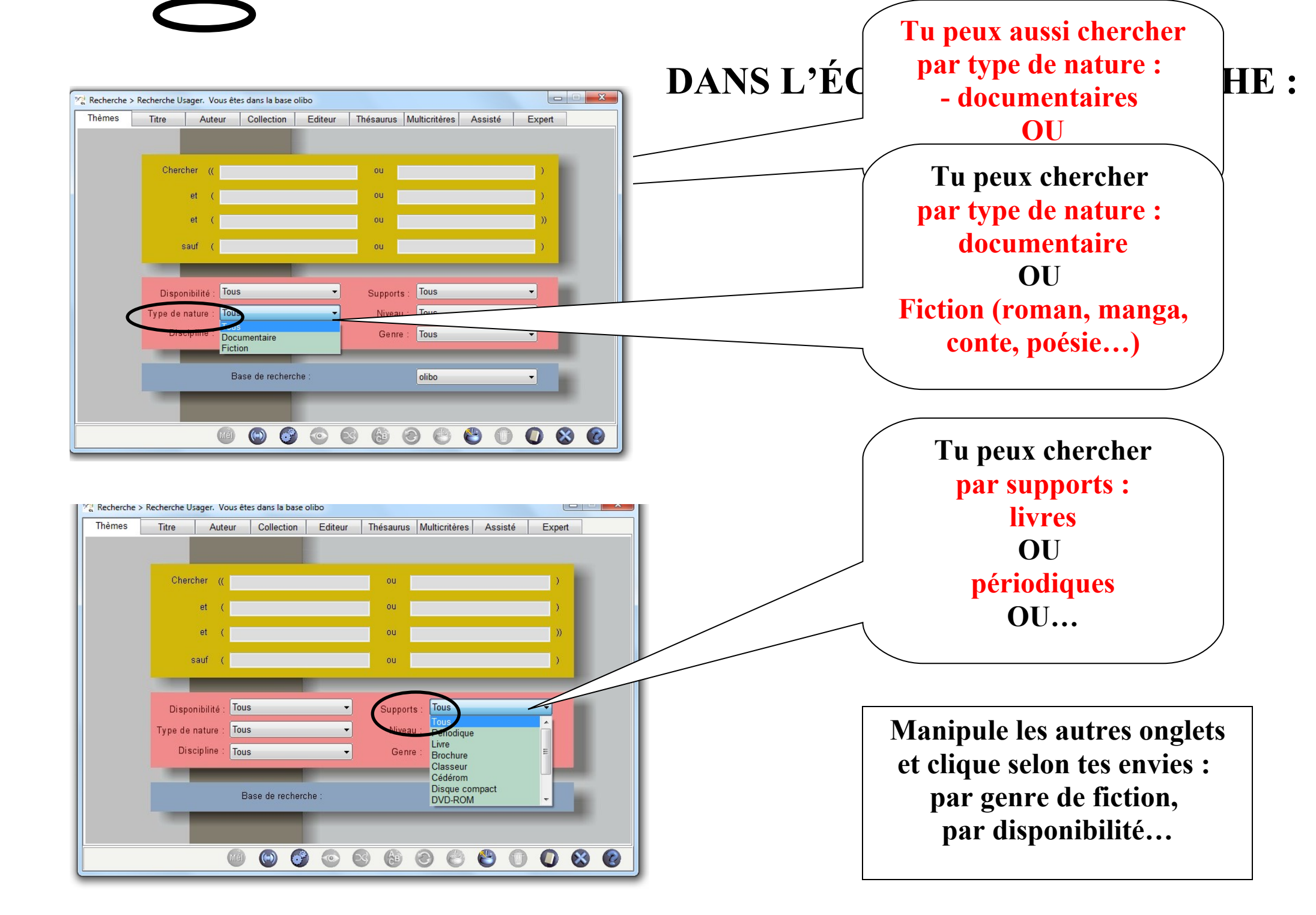

# DANS L'ÉCRAN DES RESULTATS

Si tu écris "cheval" dans chercher et choisis "périodique" dans support

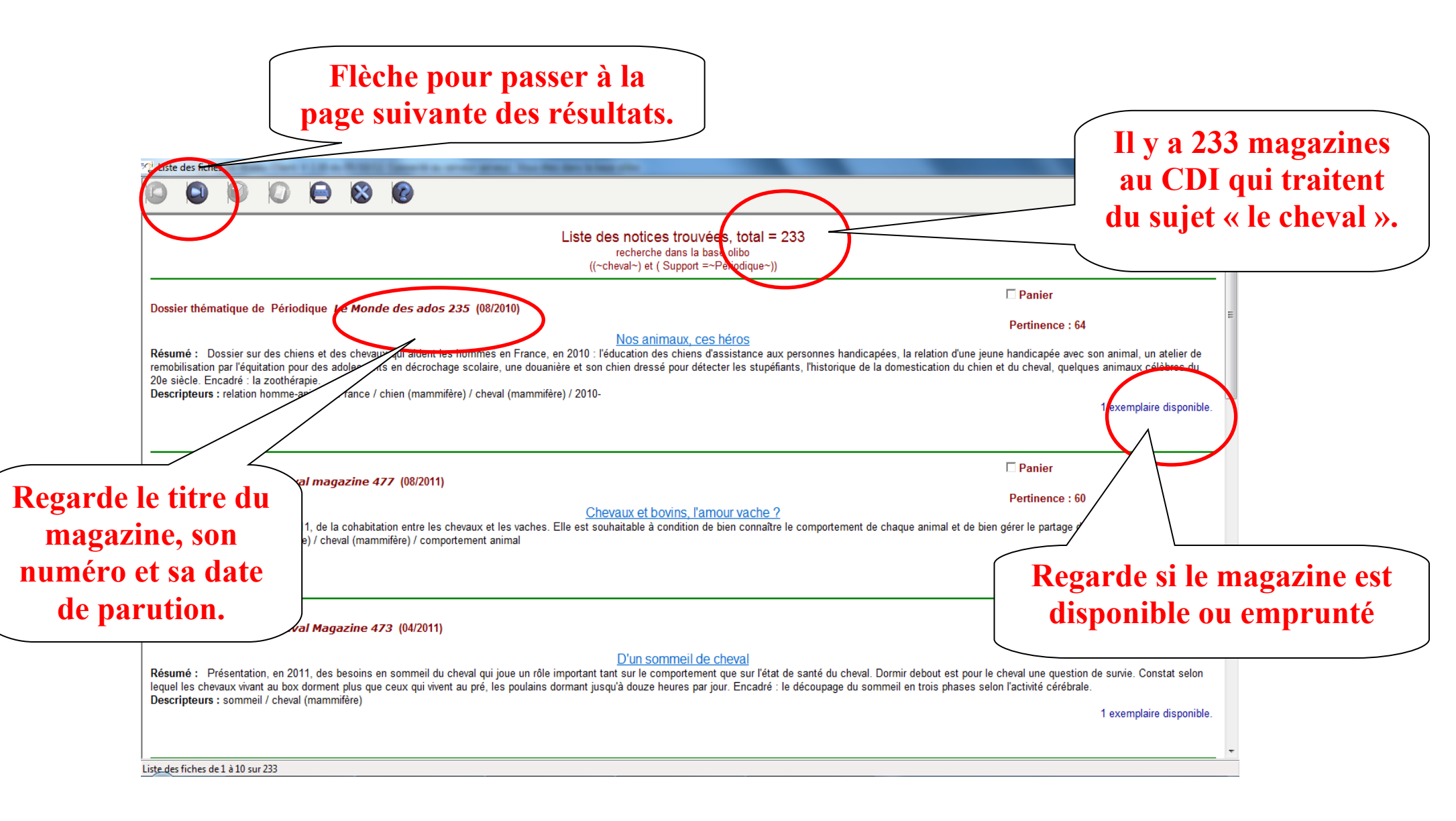

#### DANS L'ÉCRAN DE RECHERCHE : retrouver un roman ou un auteur

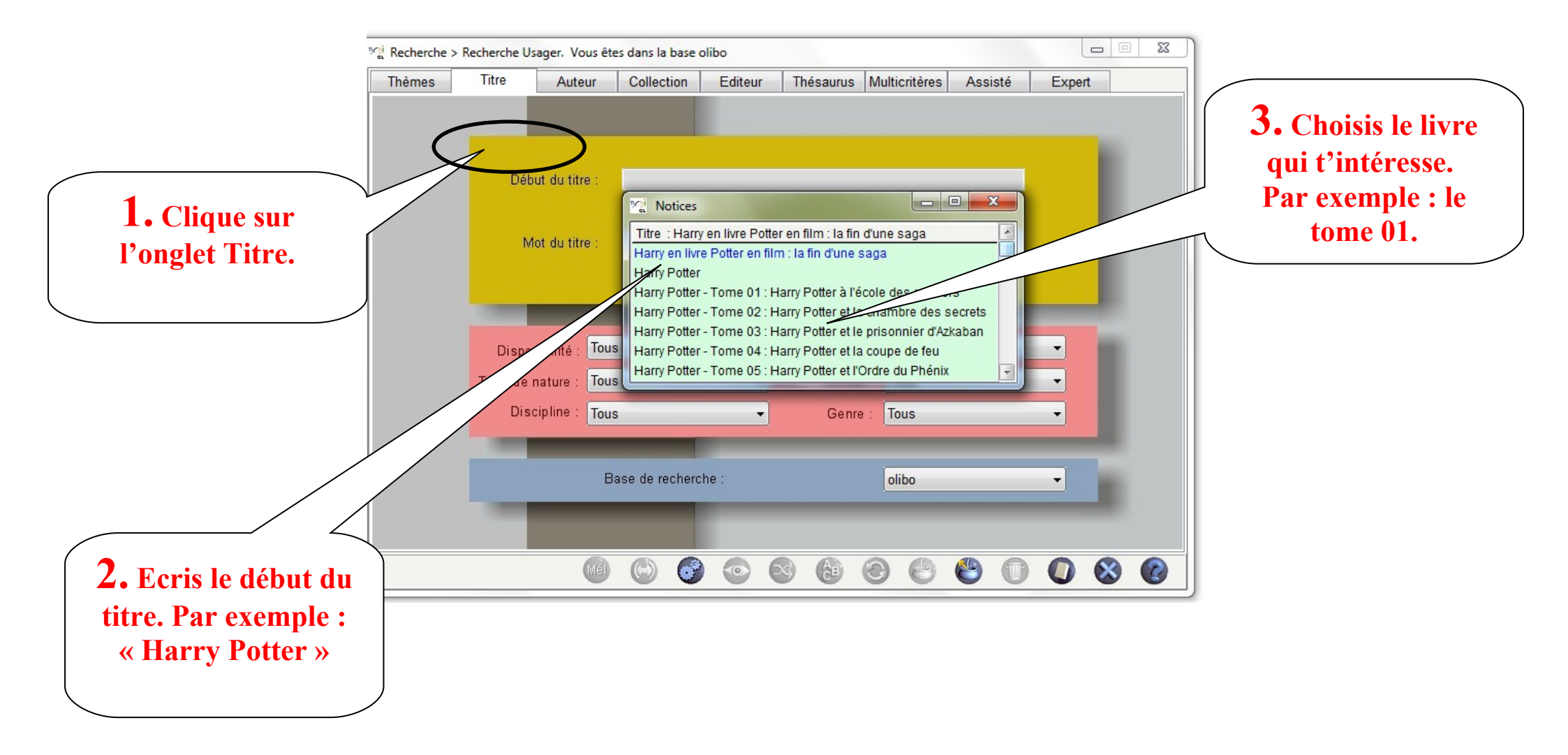

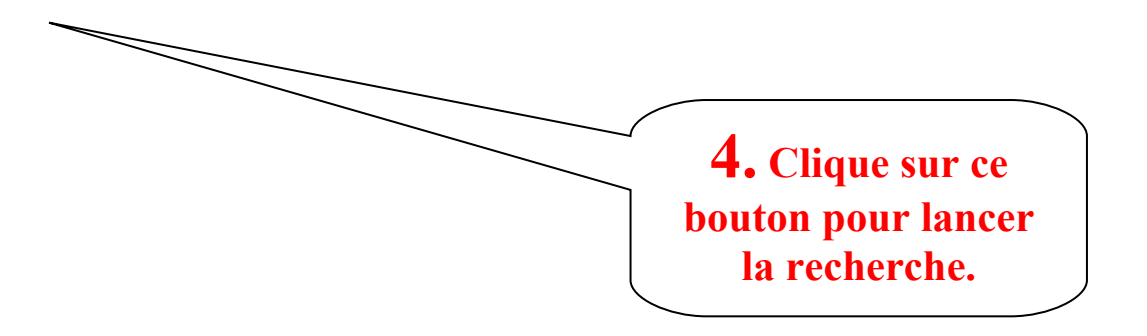

### DANS L'ÉCRAN DES RESULTATS

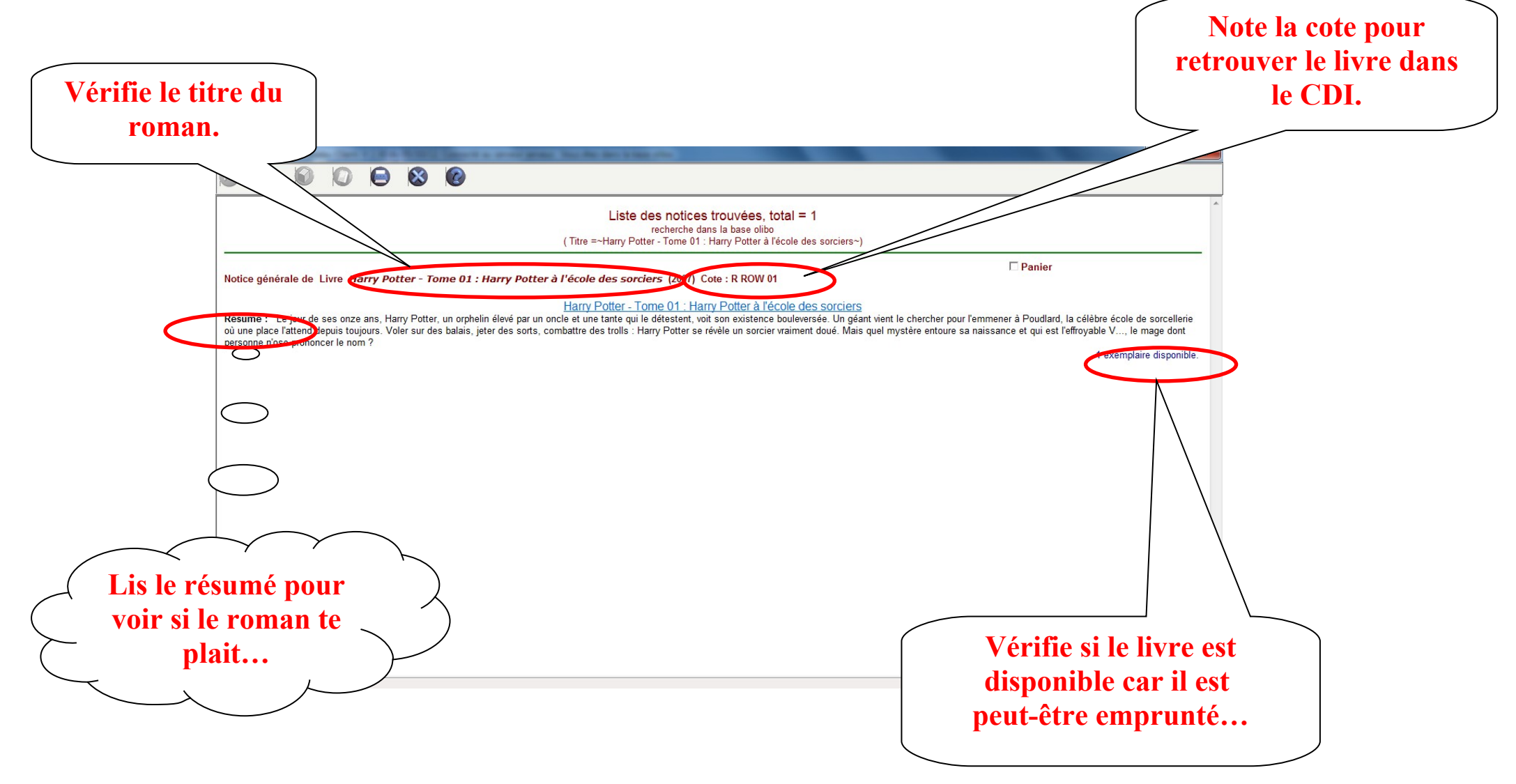